## Microsoft 365 多要素認証の設定手順

## 総合情報センター

## 5. ブラウザの拡張機能での認証 【Google Authenticator】

事前にプラグインソフト(Google Authenticator)を Google Chrome にインストールしてください。 ソフトは「Google Authenticator」で検索してください。

Google Chrome に Authenticator を追加

|                                              | a chrome ウェブストア                                                 | ✿ ログイ>         |                     |
|----------------------------------------------|-----------------------------------------------------------------|----------------|---------------------|
|                                              | ホーム > 監護機能 > Authenticator                                      |                |                     |
|                                              | Authenticator                                                   | Chrome (CiB/t0 |                     |
|                                              | 提供形: authenticator.cc      ★★★★★ 1407 仕事効率化 ▲ ユーザー数: 1000,000+人 |                |                     |
|                                              | ◎ オフラインで実行                                                      |                |                     |
|                                              |                                                                 | ~              |                     |
|                                              | CAuthenticator」を追加しますか?                                         | a 🔒 kastinit   |                     |
|                                              | hrome ウェブスト 総務備総を追加 4+>とみ                                       | ログイン           |                     |
|                                              | alt > Authenticator                                             |                |                     |
|                                              | uthenticator                                                    | 確認しています        |                     |
|                                              | 元: authenticator.cc                                             |                |                     |
|                                              | ▶★★☆1,407   仕事効率化   ▲ ユーザー該:1,000,000+人                         |                |                     |
|                                              |                                                                 |                |                     |
| 追加後は以下の画                                     | 面が表示されます。                                                       |                | 拡張機能のアイコン           |
|                                              | -                                                               | $\mathbf{d}$   |                     |
|                                              | r (50)                                                          | * * 9 :        |                     |
|                                              | 英語 日本語 : ×                                                      | 60607+72-7     |                     |
|                                              | Google Translate                                                | Citta II       |                     |
|                                              |                                                                 |                |                     |
|                                              | lecues                                                          |                |                     |
|                                              | ensues                                                          |                |                     |
|                                              |                                                                 |                |                     |
| 抗張機能の Auth                                   | anticator 構のピン図めをクリックレイく                                        | ジナい            |                     |
| 1/2 JR/JR/JR/JR/JR/JR/JR/JR/JR/JR/JR/JR/JR/J |                                                                 | cev.           | Authenticator をピン留め |
|                                              |                                                                 | • • •          | した場合、表示されます         |
|                                              | ₩ ¥                                                             | * 😋 :          |                     |
|                                              | 拡張機能                                                            | ×              |                     |
|                                              | アクセスを要求しました                                                     | -              |                     |
|                                              | このサイトに拡張機能がアクセスするのを許可するには、クリッ                                   | dun.           |                     |
|                                              | クしてください。                                                        |                |                     |
|                                              | Authenticator                                                   | :              |                     |
|                                              |                                                                 |                |                     |
|                                              | な 拡張機能を管理                                                       |                |                     |
|                                              |                                                                 |                |                     |

(1) パソコンのブラウザで Microsoft 365 にサインインします。

## https://www.office.com

| Microsoft                                                        |                                      |
|------------------------------------------------------------------|--------------------------------------|
| <b>サインイン</b><br>メール、電話、Skype                                     | ®oita.kosen-ac.jp<br>パスワードの入力        |
| アカウントをお持ちではない場合、作成できます。<br>アカウントにアクセスできない場合<br>サインイン オプション<br>次へ | ・・・・・・・・・・・・・・・・・・・・・・・・・・・・・・・・・・・・ |
| 次へ                                                               | こちらは独立行政法人「国立高等専門学校機                 |

(2) 以下の画面が表示されるので、「次へ」をクリックします。

| 詳細情報が必要<br>ご使用のアカウントを保護するため、組織ではさらに情報<br>必要です<br>別のアカウントを使用する<br>詳細情報の表示 | 即情報が必要                           |
|--------------------------------------------------------------------------|----------------------------------|
| ご使用のアカウントを保護するため、組織ではさらに情報必要です<br>別のアカウントを使用する<br>詳細情報の表示                | 山月刊小公安                           |
| 別のアカウントを使用する<br>詳細情報の表示                                                  | flのアカウントを保護するため、組織ではさらに情報が<br>です |
| 詳細情報の表示                                                                  | カウントを使用する                        |
|                                                                          | 青報の表示                            |

(3)以下の画面が表示されたら、「モバイルアプリ」と「確認コードを使用する」を選択し、「セットアップ」をクリックしてください。

| 旦加りにイユ                        | シノイル国心                        |                 |               |          |  |
|-------------------------------|-------------------------------|-----------------|---------------|----------|--|
| スワードに電話の確認を追                  | することにより、アカウントを保護              | します。 アカウントをセキニ  | 1リティで保護する方法につ | いてビデオを見る |  |
| 手順 1: ご希望のご連                  | 方法をお知らせください。                  |                 |               |          |  |
| モバイル アプリ                      | ~                             |                 |               |          |  |
| ーモバイル アプリをどのよ                 | )な用途で使用されますか?                 |                 |               |          |  |
| ○ 確認のため通知を受                   | 取る<br>                        |                 |               |          |  |
| <ul> <li>確認コートを使用す</li> </ul> |                               | 11をおいしつい イナマンボジ | ****          |          |  |
| さいらい 時間の力法を認めます。              | には、Microsoft Authenticator アク | ウモビットアッフォラの夜か   | のりよ 9 *       |          |  |

(4)以下の画面が表示されます。「通知をオフにしてアプリを構成」をクリックしてください。

| モバイル アプリケーションの構成                                                                               |
|------------------------------------------------------------------------------------------------|
| 次の手順でモバイルアプリケーションを構成してください。                                                                    |
| 1. Windows Phone、Android、または iOS の Microsoft Authenticator アプリをインストールします。                      |
| 2. アプリでアカウントを追加し、"職場または学校アカウント"を選択します。                                                         |
| 3.下の画像をスキャンしてください。                                                                             |
| 通知をオフにしてアプリを構成     通知をオフにしてアプリを構成     画像をスキャンできない場合は、アプリケーションに次の情報を入力してください。     コード:     URL: |
| アプリケーションに6桁のコードが表示されている場合、[次へ]を選択します。                                                          |
| 次へ キャンセル                                                                                       |

「通知をオンにしてアプリを構成」になっていることを確認してください。

| モハイル アノリケーションの構成                                                                 |
|----------------------------------------------------------------------------------|
| 次の手順でモバイル アプリケーションを構成してください。                                                     |
| 1. Windows Phone、Android、iOS 用の Microsoft Authenticator アプリやその他の認証アプリをインストールします。 |
| 2. アプリで、アカウントを追加し、[その他のアカウント] を選択します。                                            |
| 3.下の画像をスキャンしてください。                                                               |
| 国家のおおおおおおおおおおおおおおおおおおおおおおおおおおおおおおおおおおおお                                          |
| 画像をスキャンできない場合は、アプリケーションに次の情報を入力してください。                                           |
| が記録:<br>総定題:                                                                     |
| アプリケーションに 6 桁のコードが表示されている場合、[次へ] を選択します。                                         |
| 次へ キャンセル                                                                         |

(5) プラグインソフトの「 Authenticator」を起動し、[--] をクリックしてください。

| 0.0&x-client | -SKU=ID_NETSTANDARD | ☆ |    | * 🛛 :      |
|--------------|---------------------|---|----|------------|
| \$           | Authenticator       | 8 | 12 | その他のブックマーク |
|              |                     |   |    |            |
|              |                     |   |    |            |

(6) QR コードを赤破線のように囲んでください。

| モバイル アプリケーションの構成                                                                                 |
|--------------------------------------------------------------------------------------------------|
| 次の手順でモバイルアプリケーションを構成してください。                                                                      |
| 1. Windows Phone. Android, iCS #27 bits provident provident of 2019 代表の他の認証アプリをインストールします。        |
| 2 アプリで、アカウントを追加し、Leonital P プラントイ Failflue F                                                     |
| 3.下の画像をスキャンしてください                                                                                |
|                                                                                                  |
| ╡<br>╡<br>╡<br>く<br>く<br>く<br>く<br>く<br>く<br>く<br>く<br>く<br>く<br>く<br>く<br>く<br>く<br>く<br>く<br>く |
| ▋▋▋▋▋▋▋                                                                                          |
|                                                                                                  |
| 国大学会社会議員を通知をオンにしてアプリを構成                                                                          |
| 画像をスキャンできない場合は、アプリケーションに次の頂根を入力してください。                                                           |
| アカウント名: 独立行政法人 国立高等専門学校職場<br><sup>13</sup> Poita kosen-ac.jp                                     |
| TU-La He-                                                                                        |
| アプリケーションに 6 桁のコードが表示されている場合、(次へ)を選択します。                                                          |
|                                                                                                  |
|                                                                                                  |
| - ベヘ キャンセル                                                                                       |

(7) QR コードを読み取れた場合は、画面上部にアカウント名が表示されますので、「OK」をクリックしてください。

| onct_net             | account.activedirectory.windowsazure.com の内容                 | PAN       |
|----------------------|--------------------------------------------------------------|-----------|
| <i></i>              | @oita.kosen-ac.jp 追加されました。                                   |           |
| ュリティ                 | ок                                                           |           |
| を追加することに。<br>「連絡方法をお | とり、アカウントを保護します。 アカウントをセキュリティで保護する方法につ                        | いてビデオを見る  |
| 21-41/J/A C.G.       | MOENLEV.                                                     |           |
| モバイ                  | ル アプリケーションの構成                                                |           |
| 次の手順でも               | ミバイル アプリケーションを構成してください。                                      |           |
| 1. Window<br>ます。     | is Phone、Android、iOS 用の Microsoft Authenticator アプリやその他の認証アプ | リをインストールし |
| 2. アプリて              | 5、アカウントを追加し、[その他のアカウント] を選択します。                              |           |
| 3. 下の画像              | <b>泉をスキャンしてください。</b>                                         |           |
|                      | した。<br>「日本」<br>通知をオンにしてアプリを構成                                |           |
| 画像をフ                 | <b>ミキャンできない場合は、アプリケーションに次の情報を入力してください。</b>                   |           |
| アカウン                 | ント名: 独立行政法人 国立高等専門学校機構: @oita.kosen-ac.jp                    |           |
| 10.36249124          |                                                              |           |

(7)以下の画面が表示されますので、「次へ」をクリックしてください。

| Microsoft                    |                                                      |    |
|------------------------------|------------------------------------------------------|----|
| 追加のセキニ                       | ュリティ確認                                               |    |
| パスワードに電話の確認をi                | 助加することにより、アカウントを保護します。 アカウントをセキュリティで保護する方法についてビデオを見る |    |
| 手順 1: ご希望のご道                 | 「駱方法をお知らせください。                                       |    |
| モバイルアプリ                      | v                                                    |    |
| ーモバイル アプリをどの                 | ような用途で使用されますか?                                       |    |
| <ul> <li>確認のため通知を</li> </ul> | 2け取る                                                 |    |
| <ul> <li>確認コードを使用</li> </ul> | 5                                                    |    |
| これらの確認方法を使用す                 | 「るには、Microsoft Authenticator アプリをセットアップする必要があります。    |    |
| セットアップ                       | 確認コード用にモバイル アプリが構成されました。                             |    |
|                              |                                                      | 次へ |

(8) 以下の画面が表示されたら、「Google Authenticator」を起動してください。

| Microsoft                                       |                   |    |
|-------------------------------------------------|-------------------|----|
| 追加のセキュリティ確認                                     |                   |    |
| パスワードに電話の確認を追加することにより、アカウントを保護します。 アカウントをセキュリティ | で保護する方法についてビデオを見る |    |
| 手順 2: モバイル アプリから確認バスワードを入力してください                |                   |    |
| アプリケーションに表示されている確認コードを入力してください。                 |                   |    |
|                                                 |                   |    |
|                                                 |                   |    |
|                                                 |                   |    |
|                                                 | キャンセル             | 转起 |
|                                                 |                   |    |

(9)表示された6桁のコードを入力して「確認」をクリックしてください。

「Authenticator」に表示されているコードはクリックすると、コピーされますので、入力欄に張り 付けることができます。30秒を超えると、新しいコードが表示されます。

|                                               | \$        | Authenticator     | E3 . 205 | ブをブックマ |
|-----------------------------------------------|-----------|-------------------|----------|--------|
| Microsoft                                     | Microsoft |                   |          |        |
| 追加のセキュリティ確認                                   |           | Boita.kosen-ac.jp | 6        |        |
| パスワードに電話の確認を追加することにより、アカウントを保護します。 カウントをセキュリラ | ₹4        |                   |          |        |
| 手順 2: モバイル アプリから確認バスワードを入力してください              |           |                   |          |        |
| - ションーションに記示されている確認されたそれ力してください。              |           |                   |          |        |
| テラッテーションに表示といいる確認とないを入力してください。                |           |                   |          |        |

(10)以下の画面で、「日本(+81)」を選んで、ご自分の連絡先「電話番号(数字のみ)」を入力 後、「次へ」をクリックしてください。

| Microsoft                                                       |    |
|-----------------------------------------------------------------|----|
| 追加のセキュリティ確認                                                     |    |
| パスワードに電話の確認を追加することにより、アカウントを保護します。アカウントをセキュリティで保護する方法についてビデオを見る |    |
| 手順 3: モバイル アプリにアクセスできなくなった場合                                    |    |
| 日本 (+81) ~ 09                                                   |    |
|                                                                 |    |
|                                                                 |    |
|                                                                 | 次へ |
| 電話番号はアカウントのセキュリティのためにのみ使用されます。標準の電話料金と SMS 料金が適用されます。           |    |

(10)表示されたアプリパスワードを必ず保管してください。Microsoft 365 のメールをメールソフトで利用する場合必要となります。

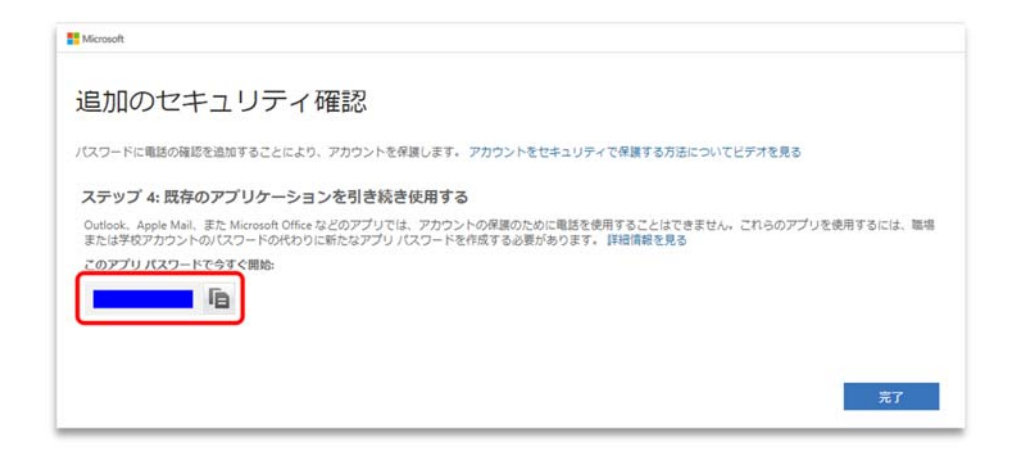

「完了」をクリックして設定は終了です。